## WebDMC Instructions

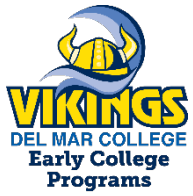

## WebDMC & DMC Student E-Mail

Upon submitting a Del Mar College admissions application, students are assigned a Del Mar College Student ID, Username, E-mail and Password to access the on-line student portal, WebDMC, and their campus e-mail: <u>www.delmar.edu/mydmc</u>.

## **Activating Your Student Account**

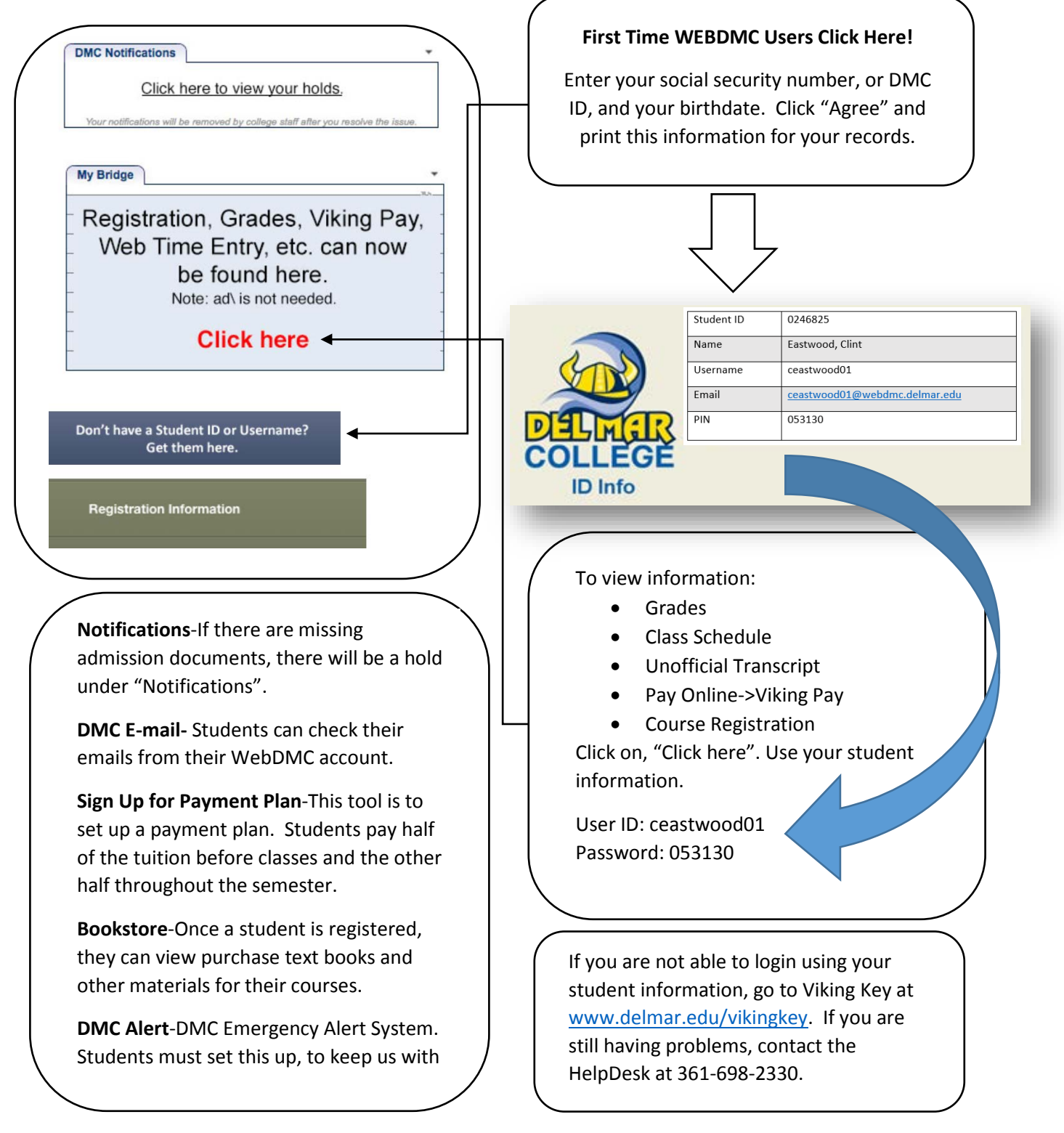